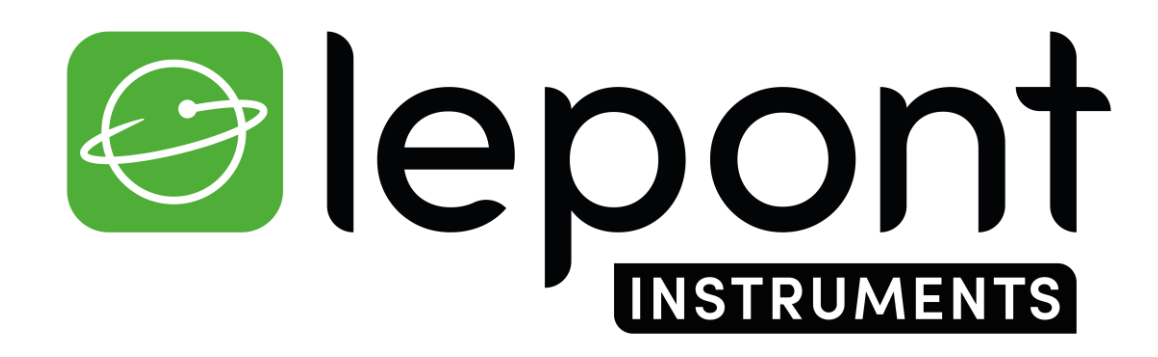

TOPOGRAPHIE – TRAVAUX PUBLICS – BÂTIMENT – DÉTECTION DE RÉSEAUX - SIG

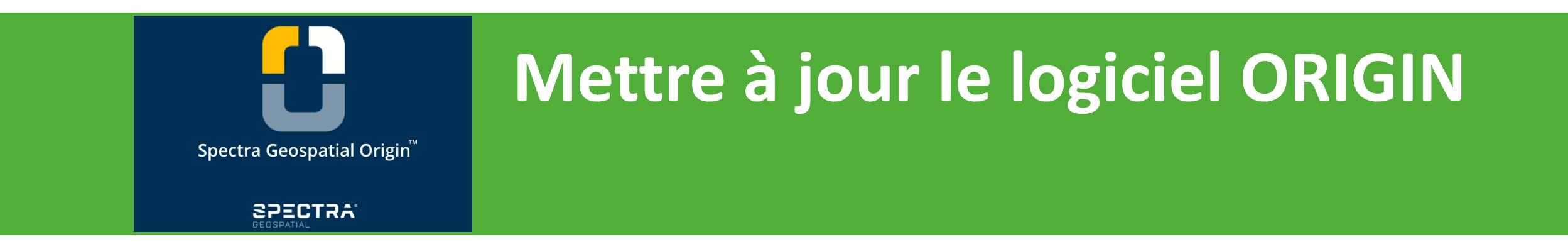

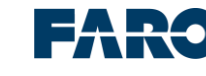

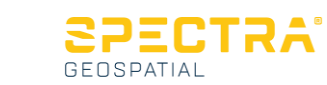

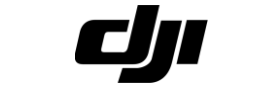

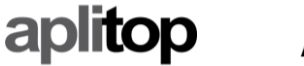

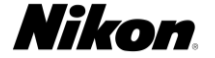

## Mise à jour du logiciel Origin

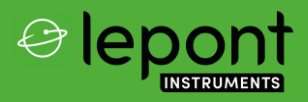

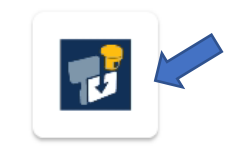

Spectra Geospatial In...

1/ Sur votre tablette ou contrôleur, démarrer l'application Spectra Geospatial Installation Manager

| 09:45 👱                                 | <b>≅∎</b> ‡ 4G <sup>№</sup> ⊿ 💧 96 % |
|-----------------------------------------|--------------------------------------|
| Spectra Geospatial Installation Manager |                                      |
| Controller                              |                                      |
| ^                                       |                                      |
| Spectra Geospatial Origin               |                                      |
| Afficher tous                           |                                      |
|                                         |                                      |
|                                         |                                      |

## 2/ Cliquer sur le logiciel Spectra Geospatial Origin

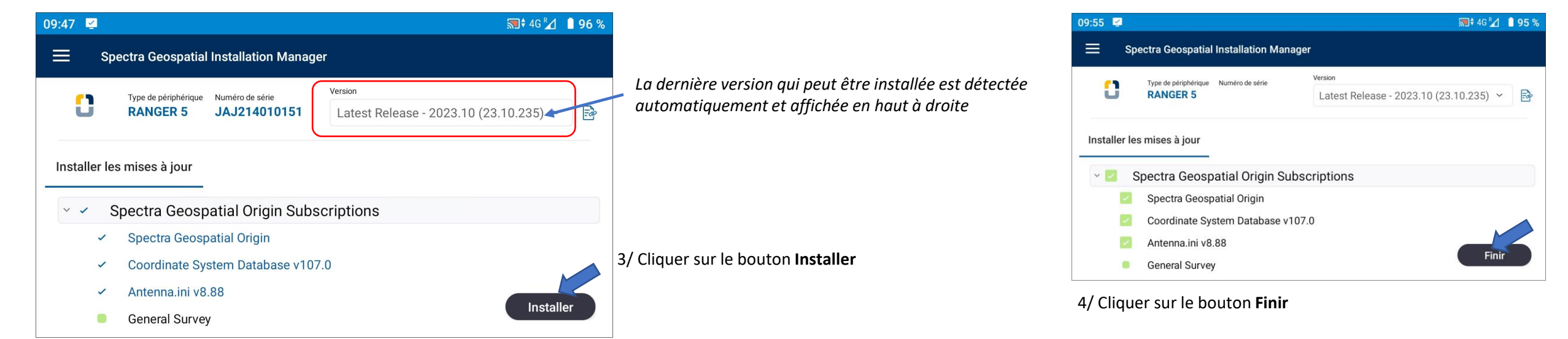